line construction line construction line constructi line construction line construction line construct

🕑 expeditionstechnik.de

# **Thuraya XT-LITE**

## Firmware Upgrade

Requirements for upgrade:

- Thuraya XT-LITE
- XT-LITE upgrader program (available from this page)
- USB data cable (included in your XT-LITE packaging)
- PC with Windows 10, Windows 8/8.1, Windows 7 or Windows Vista

Before upgrading an XT-LITE, please check which firmware is installed (go to Menu > Security > S/W version). Perform the upgrade only if Thuraya releases a firmware version newer than your existing one.

Please follow the below steps:

### Step 1

 $\square$ 

Download the below XT-LITE Upgrader program.

• XT-LITE upgrader

Run the setup file - the Upgrader program including the USB driver will be installed.

#### Step 2

Download the latest Thuraya XT-LITE firmware release to your hard disk.

• Multi-language firmware v1.3 (Optional - this upgrade is not required for existing XT-LITE users)

#### Release notes for Multi-language v1.3:

- Includes LCD driver for new production batch of XT-LITE.

#### Step 3

Connect your XT-LITE with the PC/laptop via USB data cable.

You can now start the XT-LITE Upgrader program and locate the firmware on your hard disk. The Upgrader program will help you through the upgrade process.

| Anschrift      | Expeditionstechnik Därr GmbH<br>Ottweilerstr. 2f<br>D-81737 München |
|----------------|---------------------------------------------------------------------|
| Telefon<br>Fax | +49 (0) 89 - 63 89 41 41<br>+49 (0) 89 - 63 89 41 42                |
| E-mail         | info@expeditionstechnik.de                                          |

| Bank         |
|--------------|
| Konto<br>BLZ |
| BIC/SWIFT    |

(UniCredit Group) Konto 36 38 50 27 8 BLZ 711 200 77 WIFT HYVEDEMM448 IBAN DE 38 71 12 00 77 03 63 85 02 78

HypoVereinsbank Rosenheim

Geschäftsführer Sitz der Gesellschaft Amtsgericht USt.-IDNr. M.A. René Därr München München HRB 203214 DE 264254531